# **Configuring via Keypad**

Configuring the phone

### Language Setting:

The default language is English.

In the Main Menu page, click Setting->Personalize->Language to pop up the pull-down menu, choose the language, then click <Save> to confirm the change.

### **Network Setting:**

In the Main Menu page, click Setting->Network, input the password to enter the network configuration page. Configure the network, and then click <Save> to confirm the change.

**DHCP**(Obtain an IP Address Automatically): Acquiescently the phone attempts to contact a DHCP Server in your network in order to obtain its valid network settings, e.g. IP address, sub mask, gateway, DNS server, etc.

**PPPoE**(Behind xDSL Modem): If you are using the xDSL Modem, you can connect your phone to the internet via PPPoE mode. Please contact your ISP for the **User Name** and **Password** for internet access.

**Static IP**(Use the Following IP Address): If your phone cannot contact a DHCP Server for any reason, you need to enter the network settings manually via Static IP Address. Please contact your internet administrator for more details.

**Note:** The default password is **admin**. Using the wrong network parameters may result in inaccessibility of your phone and may also have an impact on your network performance! Please contact your network administrator!

## **Account Setting:**

In the Main Menu page, click Setting->Account, input the password to enter the account configuration page. click a account to configure, and then click <Save> to confirm the change.

### Parameter:

| Enable Line:<br>Display Name:<br>Register Name: | Whether to activate the account.<br>The local phone name showing on the other phone when calling.<br>SIP service subscriber's ID used for authentication. |
|-------------------------------------------------|----------------------------------------------------------------------------------------------------|
| User Name:                                      | Account name that is specified by the VoIP service provider.                                                                                              |
| Register Name:                                  | It is authenticated ID for authentication, provided by VoIP service provider.                                                                             |
| Password:                                       | Password corresponding to Register Name is provided by the service provider.                                                                              |
| SIP Server:                                     | IP address or domain name of the server that is specified by the service provider.                                                                        |
| Port:                                           | Port number of the SIP server. The default value is 5060.                                                                                                 |

**Note**: The default password is **admin**. Your can refer to User Manual for more information about the parameters. And please contact your service provider for more account details.

The manual is for your reference only. And we reserve the right to improve or change products and user guides without notice.

You can download the latest user manuals from our website:

http://www.yealink.com/index.php/Support

# Yealink

# IP Video Phone VP-2009(P)

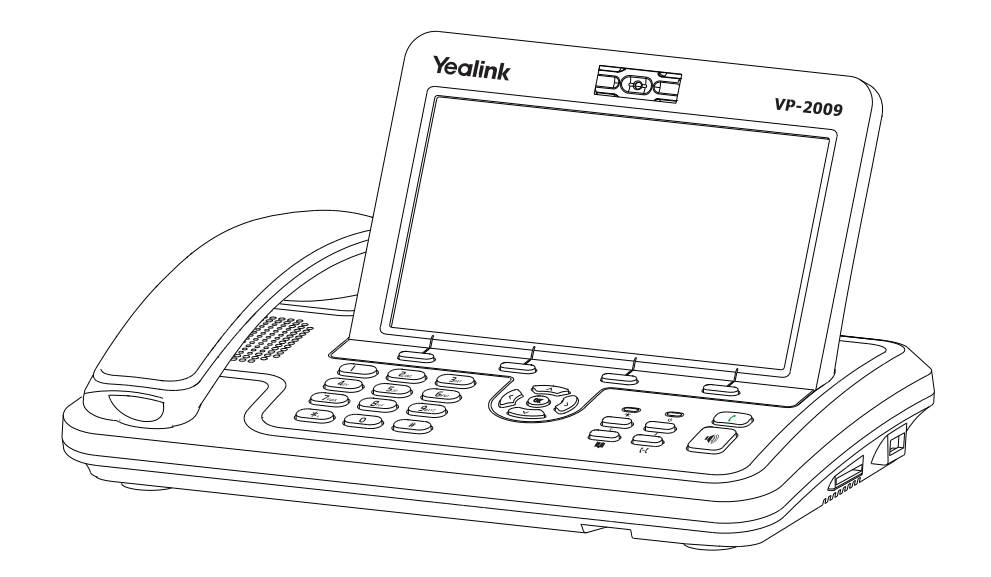

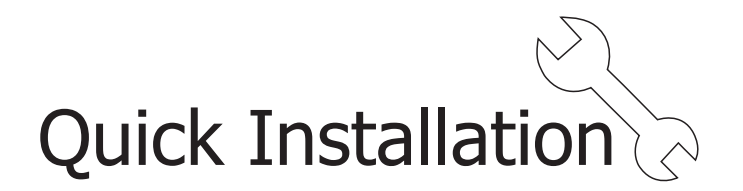

www.yealink.com

# Packing List

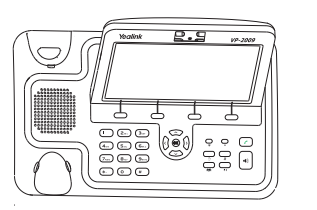

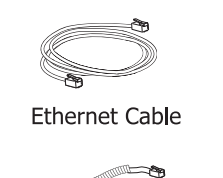

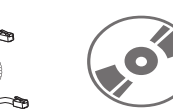

Handset Po

:::)

Power Adapter

Handset Cord CD Content

# Assembling the Phone

IP Video Phone

# **Assembling the Phone**

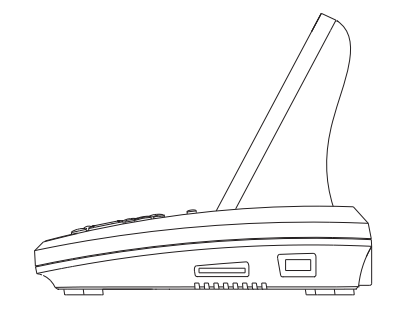

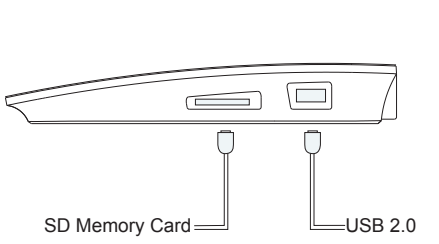

Power Internet PC Audio out Headset PC Audio out Video out Video out

### **Network and Power Connection**

There are two ways for network and power source connections. You can either connect the phone to the AC Power directly with the use of the power adapter or to a PoE compliant switch or hub, which can be chosen with the recommendation of our system administrator.

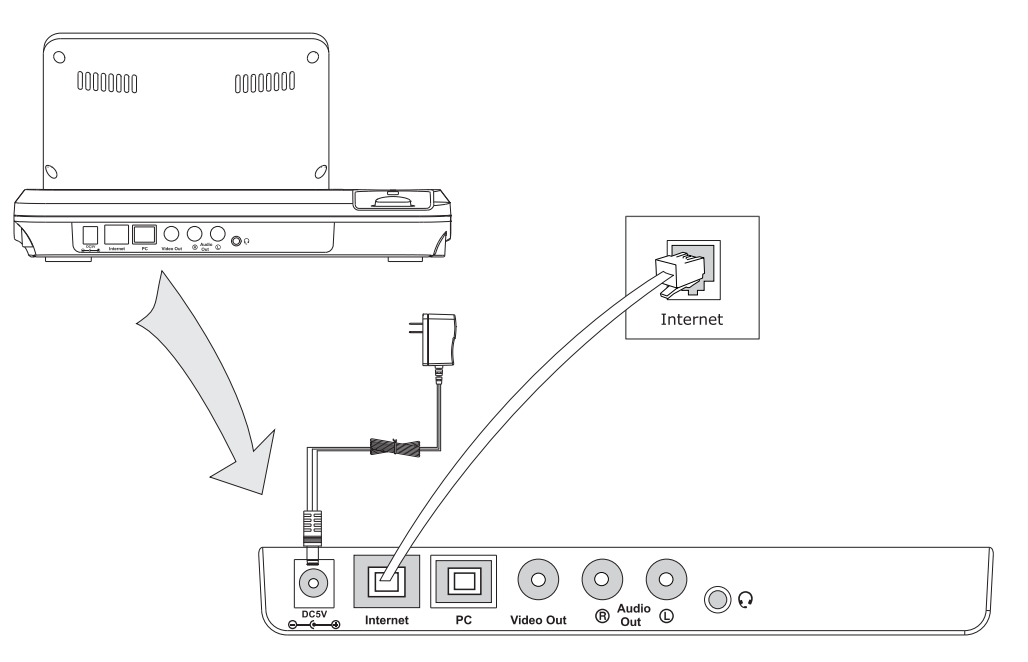

The phone can also share the network connection with other network devices such as PC. Connect the phone's PC port and computer's Network Port together with the use of an Ethernet cable, shown as below:

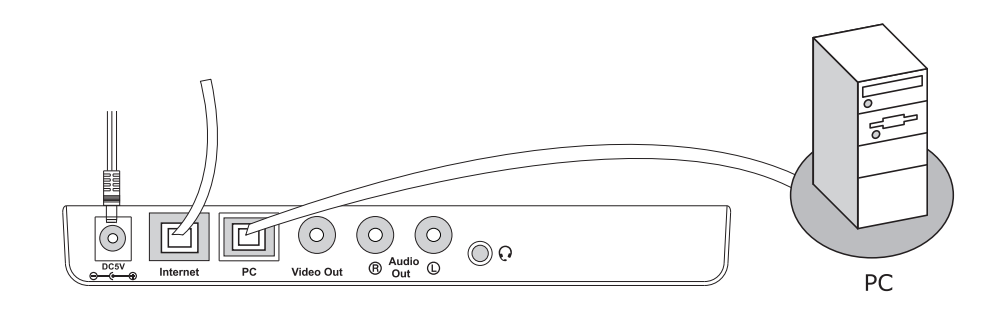